## Service Provider Gateway User Set Up Steps

This is <u>not</u> a "How To" guide, but rather the step by step process for setting up a User through the Portal for Service Providers using the gateway configuration. For specifics, please see the "How To" guide with the associated step.

- 1. Identify the correct Tenant that you want the new user to be associated with. IF you need to create a new Tenant please see "Creating a Tenant".
- 2. Create a new User
- 3. Create the Route in Fax Routes
- 4. Set the Owned by Tenant (the Tenant you created the User under) in Routing Ownership
- 5. Assign the route to the User in Routing Assignment
- 6. Once all of this is completed then point the DID at the gateway IP you've been assigned
- 7. Give this 15 minutes
- 8. Send a test fax to the DID in question

You're good to go!